## GUIA RÁPIDO Instalação do Active Net para programar centrais

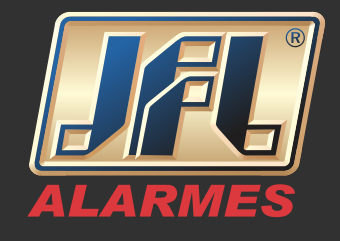

Baixe e instale o Software Active Net atualizado em http://jfl.com.br/downloads-softwares-drivers

I - Clique com o botão direito do mouse no ícone do programa e mande abrir local do arquivo.

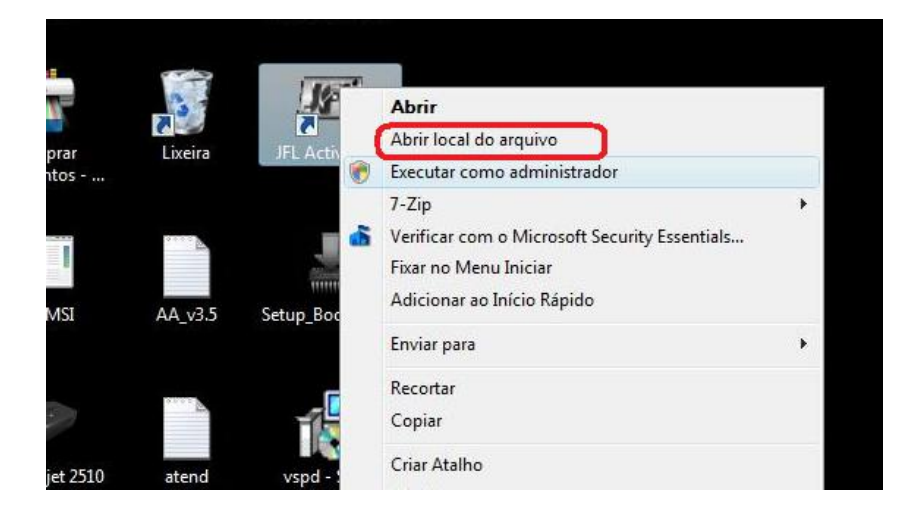

2- Dentro do diretório do programa, clique com o botão direito do mouse sobre o aplicativo "ActiveNet20" e abra Propriedades->Compatibilidade-> Alterar configurações de todos os usuários->Executar este programa como administrador->Aplicar->OK->OK.

| 🖌 Organizar 👻 📗 Modos de                                                                                                    | exibição 🔻 📄 Abrir                                                                                                    | 🖲 Gravar                                                                                                    |                                                                                                    |                                                                                                    |  |
|----------------------------------------------------------------------------------------------------|----------------------------------------------------------------------------------------------------|----------------------------------------------------------------------------------------------------|----------------------------------------------------------------------------------------------------|----------------------------------------------------------------------------------------------------|--|
| nks Favoritos                                                                                                    | Nome                                                                                                    | Modificado em                                                                                                    | Tipo                                                                                                    | Tamanho                                                                                                    |  |
| <ul> <li>Documentos</li> <li>Imagens</li> <li>Músicas</li> <li>Alterados Recentemente</li> <li>Pesquisas</li> <li>Público</li> </ul> | DB<br>Firebird<br>LOGS<br>Programação<br>CativeNe=20<br>Program<br>ServicoA<br>ServicoA<br>ServicoA<br>ServicoA<br>ServicoA<br>ServicoA<br>ServicoA<br>StopAnd<br>AcTIVE2<br>ACTIVE2<br>Copie<br>ACTIVE2<br>Copie | 25/08/2016 08:52<br>25/08/2016 08:52<br>25/08/2016 08:53<br>25/08/2016 08:53<br>25/08/2016 08:51<br>ns:00/2016 04:51<br>ns:00/2016 04:51<br>ns:00/2016 04:51<br>ns:00/2016 04:51<br>ns:00/2016 04:51<br>ns:00/2016 04:52<br>tar como administrador<br>car como administrador<br>car como administra | Pasta de Arquivos<br>Pasta de Arquivos<br>Pasta de Arquivos<br>Pasta de Arquivos<br>Aulicativo<br>urity Essentials | 7.406 KB<br>13.439 KB<br>1.497 KB<br>4.013 KB<br>1.973 KB<br>705 KB<br>58 KB<br>1 KB<br>2 KB<br>2 KB<br>2 KB<br>2 KB<br>2 KB<br>2 KB<br>3 KB |  |
| astas 🔦                                                                                                    | M300.gr Renor                                                                                                    | mear                                                                                                    |                                                                                                    | 2 KB<br>2 KB<br>2 KB                                                                                                    |  |

www.jfl.com.br

## GUIA RÁPIDO Instalação do Active Net para programar centrais

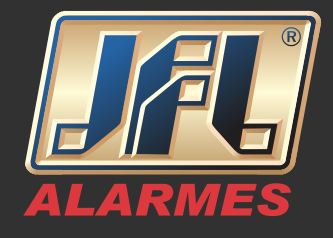

| Farmilies                                                                                   | Nome                                                                                | Modificado em     | Tipo              | Tamanho  |
|---------------------------------------------------------------------------------------------|-------------------------------------------------------------------------------------|-------------------|-------------------|----------|
| Favoritos                                                                                   | DB                                                                                  | 25/08/2016 08:52  | Pasta de Arquivos |          |
| ocumentos                                                                                   | Firebird                                                                            | 25/08/2016 08:52  | Pasta de Arquivos |          |
| nagens                                                                                      | LOGS                                                                                | 25/08/2016 08:53  | Pasta de Arquivos |          |
| fúsicas                                                                                     | Programação                                                                         | 25/08/2016 08:51  | Pasta de Arquivos |          |
| Iterados Recentemente                                                                       | ActiveNet20                                                                         | 05/04/2016 14:06  | Aplicativo        | 7,406 K  |
| esquisas                                                                                    | ProgramadorAct20                                                                    | 17/02/2016 16:50  | Aplicativo        | 13.439 K |
| R Propriedades de Active                                                                    | Net20                                                                               |                   | Aplicativo        | 1.497 K  |
|                                                                                             |                                                                                     |                   | Aplicativo        | 4.013 K  |
| Geral Compatibilidade Segurança Detalhes                                                    |                                                                                     |                   | Aplicativo        | 1.973 K  |
| Se este programa funcion                                                                    | ava corretamente em uma versa                                                       | ão anterior do    | Aplicativo        | 705 K    |
| Windows e agora apresenta problemas, selecione o modo de compatibilidade                    |                                                                                     |                   | Arquivo DAT       | 58 K     |
| que corresponde à versão anterior.                                                          |                                                                                     |                   | Arquivo em Lotes  | 1 K      |
| Modo de compatibilidade                                                                     |                                                                                     |                   | Arquivo em Lotes  | 1 K      |
| Executar este programa em modo de compatibilidade:                                          |                                                                                     |                   | Arquivo GRD       | 2 K      |
|                                                                                             |                                                                                     |                   | Arquivo GRD       | 2 K      |
| TAULOONS AL LOCIVICE                                                                        | (I don 2)                                                                           |                   | Arquivo GRD       | 2 K      |
| Configurações                                                                               |                                                                                     |                   | Arquivo GRD       | 2 K      |
|                                                                                             |                                                                                     |                   | Arquivo GRD       | 3 K      |
| Executar em 256 cores                                                                       |                                                                                     |                   | Arquivo GRD       | 2 K      |
| Executar em resolução de tela 640 x 480                                                     |                                                                                     |                   | Arquivo GRD       | 2 K      |
| Desativar temas visuais                                                                     |                                                                                     |                   | Arquivo GRD       | 2 K      |
| Desativar composiçã                                                                         | io de área de trabalho                                                              |                   |                   |          |
| Desativar dimensiona                                                                        | amento da exibição em configur                                                      | ações de DPI alto |                   |          |
| Nível de Privilégio                                                                         |                                                                                     |                   |                   |          |
| Executar este progr                                                                         | rama como administrador                                                             |                   |                   |          |
| Desativar composiçã     Desativar dimensiona     Nível de Privilégio     Executar este prog | io de área de trabalho<br>amento da exibição em configur<br>rama como administrador | ações de DPI alto |                   |          |

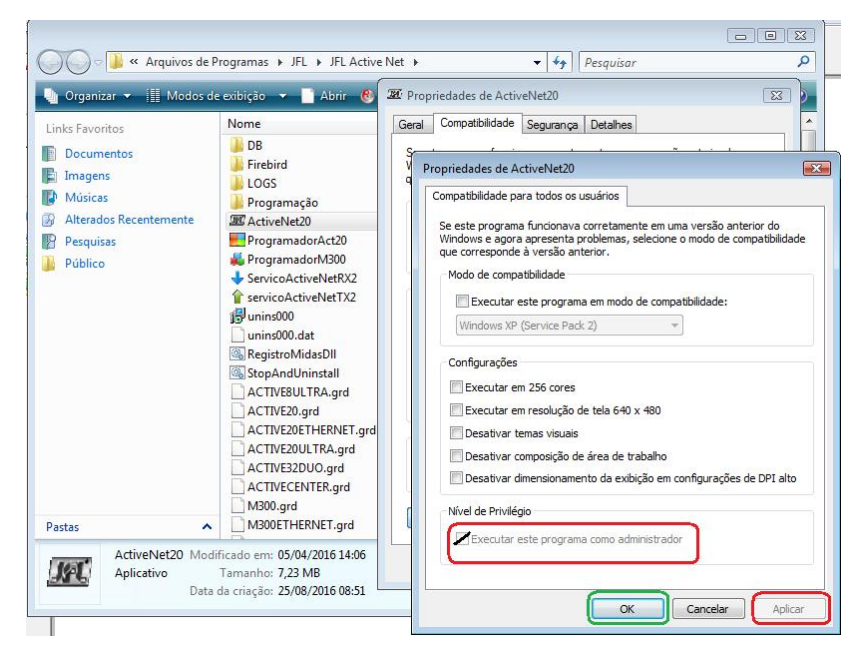

Repita o passo 2 para todos os aplicativos da Pasta:

## www.jfl.com.br

## GUIA RÁPIDO Instalação do Active Net para programar centrais

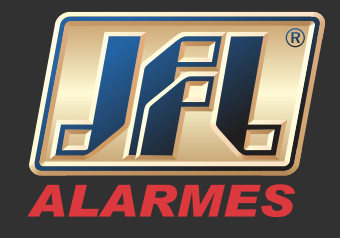

| 🌃 ActiveNet20.exe                  | 08/06/2017 08:46 | Aplicativo | 19.773 KB |
|------------------------------------|------------------|------------|-----------|
| 式 Programador Linha Monitorada.exe | 13/03/2017 17:02 | Aplicativo | 18.588 KB |
| 🛃 ProgramadorAct20.exe             | 14/03/2017 13:49 | Aplicativo | 13.443 KB |
| 💑 ProgramadorM300.exe              | 12/11/2014 11:30 | Aplicativo | 1.497 KB  |
| 👆 ServicoActiveNetRX2.exe          | 08/06/2017 08:39 | Aplicativo | 4.096 KB  |
| 🎓 servicoActiveNetTX2.exe          | 08/06/2017 08:39 | Aplicativo | 2.007 KB  |

3 - Feche o diretório e abra o programa Active Net.

OBS: É possível criar atalho para abrir somente o software "ProgramadorAct20" utilizado para fazer programações das centrais.